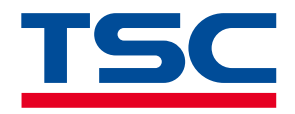

Barcode Printer

# **TSC Console**

Thermal Transfer • Direct Thermal

User Manual

www.tscprinters.com

# **Copyright Information**

#### ©2024 TSC Auto ID Technology Co., Ltd.

The copyright in this manual, the software and firmware in the printer described are owned by TSC Auto ID Technology Co., Ltd. All rights reserved.

CG Triumvirate is a trademark of Agfa Corporation. CG Triumvirate Bold Condensed font is under license from the Monotype Corporation. Windows is a registered trademark of Microsoft Corporation.

All other trademarks are the property of their respective owners. Information in this document is subject to change without notice and does not represent a commitment on the part of TSC Auto ID Technology Co. No part of this manual may be reproduced or transmitted in any form or by any means, for any purpose other than the purchaser's personal use, without the expressed written permission of TSC Auto ID Technology Co.

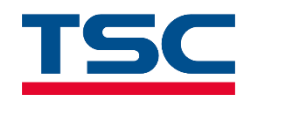

# **Table of Contents**

| 1. Introduction                                             | 1  |
|-------------------------------------------------------------|----|
| 2. Getting Started                                          | 2  |
| 3. Interface Setup                                          | 3  |
| 3.1 USB                                                     | 3  |
| 3.2 COM and LPT                                             | 4  |
| 3.2.1 RS-232                                                | 4  |
| 3.2.2 Bluetooth                                             | 5  |
| 3.2.3 LPT                                                   | 7  |
| 3.3 Network                                                 | 8  |
| 3.3.1 Set Ethernet and Add to TSC Console Interface         | 8  |
| 3.3.2 Set Wi-Fi and Add to TSC Console Interface            | 10 |
| 3.3.3 Initialize the Printer Wi-Fi Setting                  | 13 |
| 1 Eurotion                                                  | 1/ |
|                                                             |    |
| 4.1 Printer Configuration                                   | 15 |
| 4.1.1 Printer Configuration Overview                        | 15 |
| 4.1.2 Printer Functions                                     |    |
| 4.1.3 Printer Information                                   |    |
| 4.1.4 Printer Setup - Common                                |    |
| 4.1.5 Printer Setup - RS-232                                |    |
| 4.1.6 Printer Setup - Bluetooth                             |    |
| 4.1.7 Finiter Setup - Wi-Fi                                 |    |
| 4.1.9 Printer Setup – 802.1X (for Ethernet)                 |    |
| 4.1.10 Printer Setup - SMTP (Simple Mail Transfer Protocol) |    |
| 4.1.11 Printer Setup - SNTP (Simple Network Time Protocol)  |    |
| 4.1.12 Features Tab - Emulation                             | 25 |
| 4.1.13 Features Tab – TPH Care                              |    |
| 4.1.14 Features Tab – Smart Battery                         | 27 |
| 4.2 SOTI Setup                                              | 28 |
| 4.3 Printer Records                                         | 29 |

| 5. Tools                                                                                                    |
|----------------------------------------------------------------------------------------------------|
| 5.1 Comm Tool                                                                                                    |
| 5.2 File Manager Tool                                                                                                    |
| 5.2.1 Download Files                                                                                                    |
| 5.2.2 Manage the Storage                                                                                                    |
| 5.3 Bitmap Font Manager                                                                                                    |
| 5.3.1 Download Fonts to Printer                                                                                                    |
| 5.4 Label Preview                                                                                                    |
|                                                                                                    |
| 6. Advanced                                                                                                    |
| 6. 1 Group Manager                                                                                                    |
| 6.1 Group Manager       39         6.1.1 Group the Certain Interface       40                                                                                                    |
| 6. Advanced       38         6.1 Group Manager       39         6.1.1 Group the Certain Interface       40         6.2 Users Manager       41                                                                          |
| 6. Advanced       38         6.1 Group Manager       39         6.1.1 Group the Certain Interface       40         6.2 Users Manager       41         6.3 Manual Name Manager       42                                 |
| 6. Advanced       38         6.1 Group Manager       39         6.1.1 Group the Certain Interface       40         6.2 Users Manager       41         6.3 Manual Name Manager       42         6.4 Preference       43 |

# **1. Introduction**

TSC Console is a management tool combining the Printer Management, Diagnostic Tool, CommTool and Printer Webpage settings, which enables you to adjust printer's settings/status; change printers' settings; download graphics, deploy fonts, graphics, label templates or upgrade the firmware to the group of printers, and send additional commands to printers at the same time.

This manual provides the essential information and clear instructions for operating TSC Console. TSC Console can be found on TSC website at <a href="https://www.tscprinters.com">https://www.tscprinters.com</a>

# 2. Getting Started

- **1.** Unzip the TSC Console file.
- 2. Double click TSC Console icon to start the software.

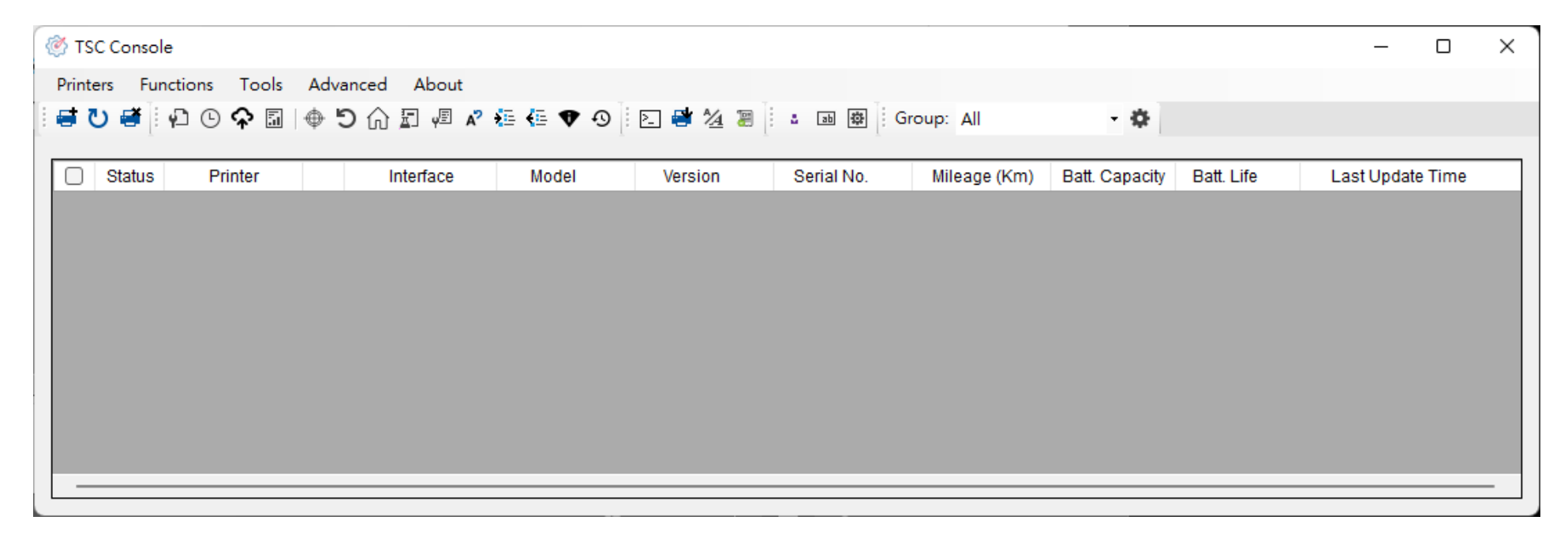

# 3. Interface Setup

### 3.1 USB

1. Click the Printers and select Add Printers. ( 📑 )

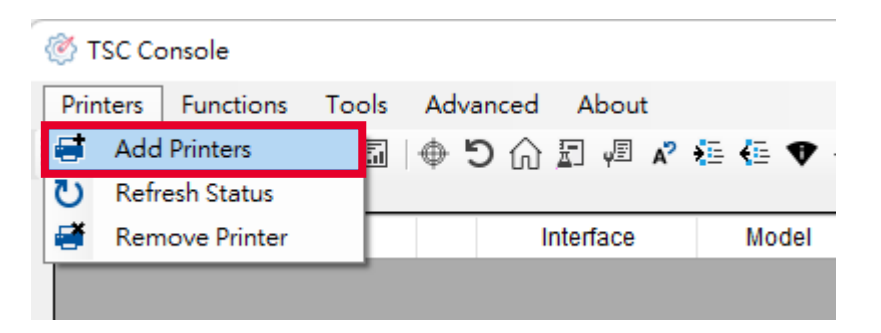

2. Select USB and click OK to find the device.

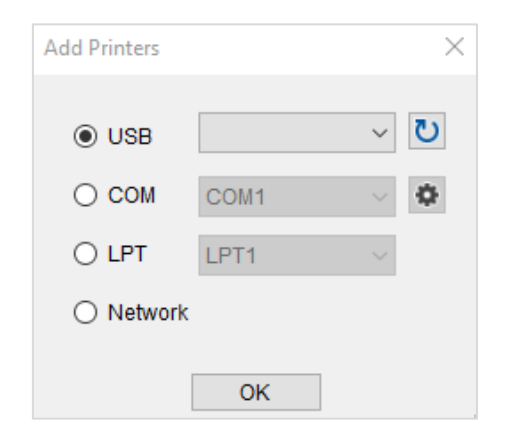

# 3.2 COM and LPT

#### 3.2.1 RS-232

- 1. Use **COM Port** through the computer to connect to the printer.
- 2. Select the corresponding **COM Port** and finish the setup.

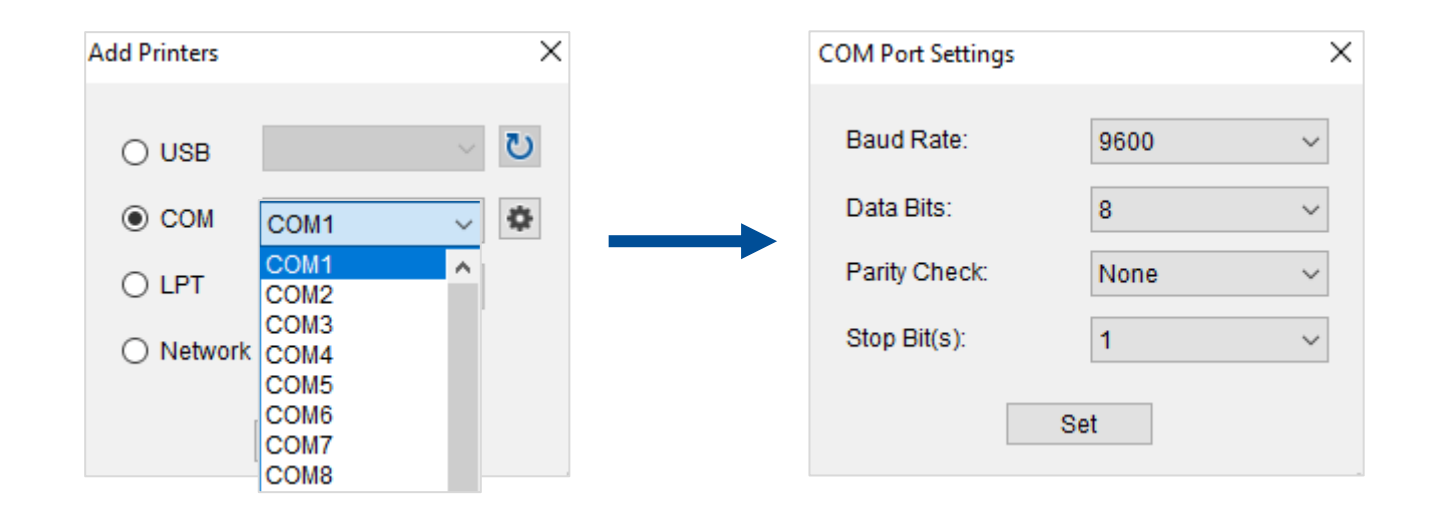

#### 3.2.2 Bluetooth

**1.** [Control Panel]  $\rightarrow$  [Hardware and Sound]  $\rightarrow$  [Devices and Printers]  $\rightarrow$  [Add Device] (Select the Bluetooth name)

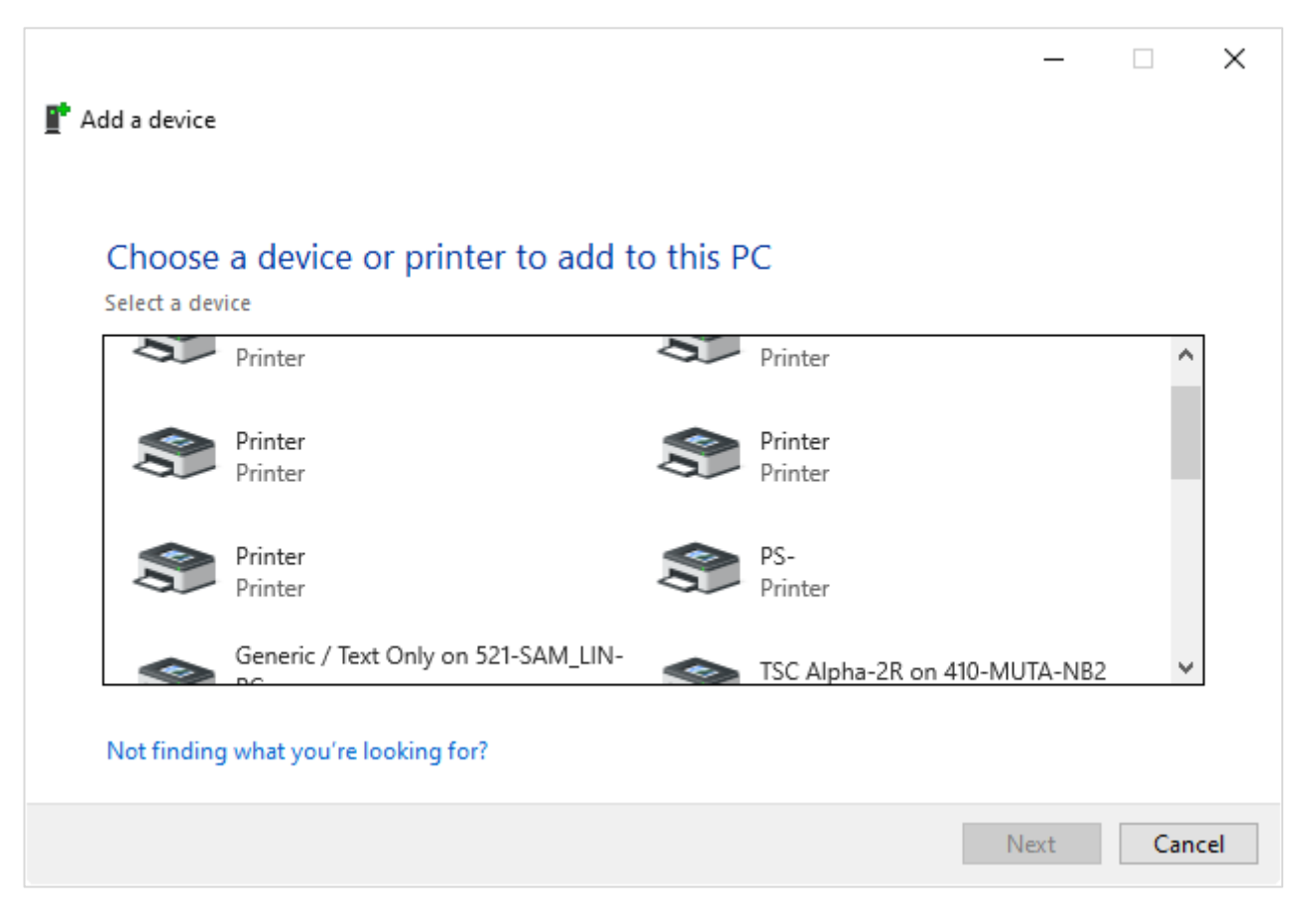

**2.** [Control Panel]  $\rightarrow$  [Hardware and Sound]  $\rightarrow$  [Devices and Printers]  $\rightarrow$  [Device Manager] (Check COM Port)

| 占 De  | evice Manager                       | _ | × |
|-------|-------------------------------------|---|---|
| File  | Action View Help                    |   |   |
| (= =) |                                     |   |   |
| × 🗄   | 410-linda-nb                        |   | ~ |
| >     | Audio inputs and outputs            |   |   |
| >     | 🗃 Batteries                         |   |   |
| >     | Biometric devices                   |   |   |
| >     | 🖇 Bluetooth                         |   |   |
| >     | Q Cameras                           |   |   |
| >     | 💻 Computer                          |   |   |
| >     | Disk drives                         |   |   |
| >     | 🙀 Display adapters                  |   |   |
| >     | 📔 Firmware                          |   |   |
| >     | 🖏 Human Interface Devices           |   |   |
| >     | 🔤 Keyboards                         |   |   |
| >     | Memory technology devices           |   |   |
| >     | Mice and other pointing devices     |   |   |
| >     | Monitors                            |   |   |
| >     | 🕎 Network adapters                  |   |   |
| >     | 📮 Ports (COM & LPT)                 |   |   |
| >     | 🚍 Print queues                      |   |   |
| >     | Processors                          |   |   |
| >     | P Security devices                  |   |   |
| >     | 📲 Software components               |   |   |
| >     | Software devices                    |   |   |
| >     | 📢 Sound, video and game controllers |   |   |
| >     | Storage controllers                 |   |   |
| >     | 🏣 System devices                    |   |   |
| 5     | Universal Serial Bus controllers    |   | × |

3. Select the corresponding Com Port on TSC Console.

#### 3.2.3 LPT

#### **1.** Select the **LPT Port** and click **OK**.

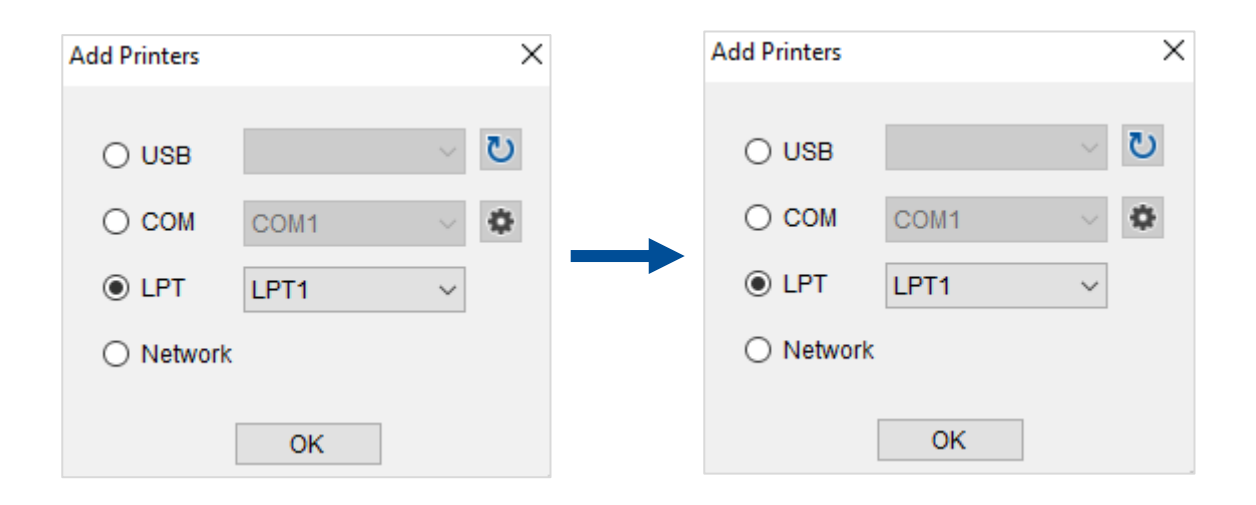

### 3.3 Network

#### 3.3.1 Set Ethernet and Add to TSC Console Interface

1. Use USB or COM to establish the interface on TSC Console.

| Ø.  | TSC Cons | ole           |          |            |           |           |            |              |                |            | -               |       | $\times$ |
|-----|----------|---------------|----------|------------|-----------|-----------|------------|--------------|----------------|------------|-----------------|-------|----------|
| Pri | nters    | Functions Too | ols Adva | nced About |           |           |            |              |                |            |                 |       |          |
| i 🖨 | ບ 🖷      | P 🛈 🏠         | C        | 🎧 🗐 🖉 🗚 🍋  | - 🔁 🗄 🔁 😫 | 1/4 : 4 = | Group: Al  |              | \$             |            |                 |       |          |
| _   |          |               |          |            |           |           |            |              |                |            |                 |       |          |
|     | ] Statu  | is Printer    |          | Interface  | Model     | Version   | Serial No. | Mileage (Km) | Batt. Capacity | Batt. Life | Last Update     | Time  |          |
|     | 3 💡      | PS-E0122A     | ψ        | USB        |           |           | MH59280311 | 0.2791       |                |            | 08/10/2021 15:1 | 11:24 |          |

2. Double click to enter the **Printer Configuration Page** > Click **Ethernet** tab > Set the **Ethernet** > When the setting is complete, click the **Set** button on the right. (For DHCP, press the **Get** button to check the **IP Address** after setup, or check on the printer LCD control panel.)

| Printer Configuration                                                                                                    | ×                      |                        |                            |     |
|----------------------------------------------------------------------------------------------------|------------------------|------------------------|----------------------------|-----|
| Printer Configuration Emulation TPH Care Smart Battery                                                                                         | Unit: inch 🗸           |                        |                            |     |
| Printer Function Printer Configuration                                                                                                    |                        |                        |                            |     |
| Calibration Version:                                                                                                    |                        |                        |                            |     |
| RTC Setup Checksum: 0985C28C TPH Odometer:                                                                                                    | N/A                    |                        |                            |     |
| Ribbon Remaining: m Cutter Serial Number<br>Factory Default Label Count 1422                                                                   | r: N/A                 | Common RS-232 Bluetoot | h Wi-Fi Ethernet SMTP SNTF | 0   |
| Cutting Counter:         18         18         Reset           Reset Printer         Mileage (Km):         0.2791         0.0104         Reset |                        |                        |                            |     |
| Common RS-232 Bluetooth Wi-Fi Ethernet SMTP SNTP                                                                                               |                        | () DHCP                | O Static IP                |     |
| Print Test Page Speed: 5 Ribbon:                                                                                                    | ON v                   | IP Address:            | 10.0.10.181                |     |
| Configuration Page Density: 8 V Ribbon Sensor.                                                                                                 |                        | Subnet Mask:           | 255.255.255.0              | Set |
| Dump Text Paper Height: 4.00 inch Head-up Sensor:                                                                                              |                        | Gateway:               | 10.0.10.251                |     |
| Ignore AUTO.BAS Media Sensor: GAP   Reprint After Error:                                                                                       | ON ~                   | MAC Address:           | 00-1B-82-E0-12-2A          |     |
| Gap: 0.12 0.00 inch Maximum Length:<br>Exit Line Mode Post-Print Action: TEAR Gap Inten.:                                                      | 10.00 inch             | Primary DNS IP:        |                            |     |
| Reference: 0 Bline Inten.:                                                                                                    | 2                      | Secondary DNS IP:      |                            | Set |
| Direction: 0 V Continuous Inten.:                                                                                                    | 4                      |                        |                            |     |
| Wi-Fi Default         Oliset         Oliset         Oliset           Shift X:         0         dot         Print Quality:                     |                        | Printer Name:          | PS-E0122A                  | Set |
| Shift Y: 0 dot Standby Time:                                                                                                    | secs                   |                        |                            |     |
| Code Page: 850 V<br>Sleep Time:                                                                                                    | (1~65534, 0: OFF) mins | Raw Port:              | 9100                       | Set |
| Get Status                                                                                                    | (10~65534, 0: OFF)     |                        |                            |     |
| Save                                                                                                    | Set Get                |                        |                            | Set |

**3.** Return to **TSC Console** main page > Click **Add Printer** on the top left of the window.

| 🥙 т      | SC Console     |                      |  |
|----------|----------------|----------------------|--|
| Prin     | ters Functions | Tools Advanced About |  |
| <b>.</b> | Add Printers   | ● 🗗 💀 🕼 🖸 🖓 🖉 🖶      |  |
| U        | Refresh Status |                      |  |
| <b>.</b> | Remove Printer | Interface Model      |  |

4. Choose **Network** > Key in the **IP Address** > Click **Discover** to establish the Ethernet interface.

| Add Printers |      | ×       |
|--------------|------|---------|
|              |      | ر<br>ال |
| 0 000        |      |         |
| ⊖ com        | COM1 | ~ •     |
|              | LPT1 | $\sim$  |
| Network      | ĸ    |         |
|              | ОК   |         |

5. If the connection is successful, the Add Printer window will pop up > Click **OK** to close the window > The **TSC Console** will appear for printer that use the Ethernet interface.

| ×              | 🍥 TS  | C Console | 2             |                         |             |           |           |            |              |                |            | _              |        | Х |
|----------------|-------|-----------|---------------|-------------------------|-------------|-----------|-----------|------------|--------------|----------------|------------|----------------|--------|---|
|                | Print | ers Fur   | nctions Tools | Advar                   | nced About  |           |           |            |              |                |            |                |        |   |
| Add 1 printers | i 🖬 ( | ט 🗃 🗄     | ₽ © ♠   ⊕     | <b>D</b> (              | 🗋 🗐 🖉 🗚 🏄   | 🗄 🗣 🗄 🔁 📑 | 1/2 : 🖡 🖬 | Group: A   |              | \$             |            |                |        |   |
|                |       |           |               |                         |             |           |           |            |              |                |            |                |        |   |
|                |       | Status    | Printer       |                         | Interface   | Model     | Version   | Serial No. | Mileage (Km) | Batt. Capacity | Batt. Life | Last Update    | e Time |   |
|                |       | 9         | PS-E0122A     | ψ                       | USB         |           |           | MH59280311 | 0.2791       |                |            | 08/10/2021 15: | 11:24  |   |
| OK             |       | <b>?</b>  | PS-E0122A     | $\langle \cdot \rangle$ | 10.0.10.181 |           |           | MH59280311 | 0.2791       |                |            | 08/10/2021 15: | 12:27  |   |

#### 3.3.2 Set Wi-Fi and Add to TSC Console Interface

| <ol> <li>Use USB or COM Port to set up the interface.</li> <li>Double click to enter the printer configuration page.</li> </ol> | Printer Configuration                                                                                                    |
|----------------------------------------------------------------------------------------------------|----------------------------------------------------------------------------------------------------|
| <ol> <li>Click Get to receive printer's information.</li> <li>Click Wi-Fi to the wi-fi setting page.</li> </ol>                 | Printer Configuration       Unit       web         Printer Function       Printer Configuration       Immed Configuration         Calibration       RTC Setup       Fitch Configuration         Printer Control       Serial No:       TPH Serial Number:       NA         Checksum:       1347F833       TPH Odometer:       NA         Rtobn Remaining:       Label Count       664       Cutter Serial Number:       NA         Dump Text       Biss D. 1835       Reset       O       Reset         Dump Text       Speed:       3       2       Ribbon Sensor:       OFF         Paper Width:       2.36       inch       Ribbon Sensor:       OFF       Print Media Sensor:       ON v         Gap:       0.00       0.00       No       Maximum Length:       6.00       inch         Bit Line Mode       Offset:       0       0       Continuous       ReprintAction:       7       Dimedia         Gap:       0.00       0       0       Continuous       ReprintAction:       7       Dimedia       600       inch         Gap:       0.00       0       0       Continuous       ReprintAction:       7       Dimedia       600       Continuous       Standby Time: |

#### For WPA-Personal

- I. Fill-in the SSID.
- II. Select the Encryption option to WPA-Personal.
- **III.** Fill-in the Key.
- IV. Select DHCP to ON. (For OFF option, please fill-in the IP Address, Subnet Mask and Gateway)
- V. After setting, click the **Set** button.

#### Note:

Before setting, the entered field will be shown in yellow for reminding. On DHCP, user can change the printer name by another model name in "Printer Name" field.

User also can change the raw port in "Raw Port" field.

| SID:              | SSID_1               | EAP Type:           | ~         |        |
|-------------------|----------------------|---------------------|-----------|--------|
| WLAN Encryption:  | WPA-Personal 🗸       | Username:           |           |        |
| Key:              | ••••                 | Password:           |           |        |
| DHCP:             | ON ~                 |                     | File Name | Browse |
| IP Address:       |                      | CA Certificate:     |           |        |
| Subnet Mask:      | 0.0.0.0              | Client Certificate: |           |        |
| Gateway:          |                      | Private Key:        |           |        |
| Primary DNS IP:   |                      | EAP-FAST PAC:       |           |        |
| Secondary DNS IP: |                      |                     |           |        |
| Raw Port:         | 9100                 |                     |           |        |
| Printer Name:     | PS-FF153C            | Wi-Fi Version:      | 3.7.1.0R6 |        |
| MAC Address:      | 00:1B:82:FF:15:3C    | RSSI:               | 0         |        |
| Perform Wi-Fi     | default when using L | JSB interface       |           |        |

| For | WPA-Enterprise |  |
|-----|----------------|--|
|     |                |  |

- I. Fill-in the SSID.
- II. Select the Encryption option to WPA-Enterprise.
- **III.** Select DHCP to **ON** (For **OFF** option, please fill-in the IP Address, Subnet Mask and Gateway)
- IV. Select the EAP Type option. (For EAP-TLS option, please upload the CA and Key for mutual authentication, integrityprotected cipher suite negotiation, and key exchange between two endpoints.)
- V. After setting, click the **Set** button.

Note: Before setting, the entered field will be shown in yellow for reminding. On DHCP, user can change the printer name by another model name in "Printer Name" field.

User also can change the raw port in "Raw Port" field.

| Common RS-232 B         | luetooth Wi-Fi Eth  | arnet SMTP SNTP     |           |        |
|-------------------------|---------------------|---------------------|-----------|--------|
| - Built-in Wi-Fi Module |                     | Sinet Own Orth      |           |        |
| SSID:                   | SSID_2              | EAP Type:           | ~         |        |
| WLAN Encryption:        | WPA-Enterprise ~    | Username:           |           |        |
| Key:                    | •••••               | Password:           |           | -      |
| DHCP:                   | ON ~                |                     | File Name | Browse |
| IP Address:             | 1                   | CA Certificate:     |           |        |
| Subnet Mask:            | 0.0.0.0             | Client Certificate: |           |        |
| Gateway:                |                     | Private Key:        |           |        |
| Primary DNS IP:         |                     | EAP-FAST PAC:       |           |        |
| Secondary DNS IP:       |                     |                     | 2         |        |
| Raw Port:               | 9100                |                     |           |        |
| Printer Name:           | PS-FF153C           | Wi-Fi Version:      | 3.7.1.0R6 |        |
| MAC Address:            | 00:1B:82:FF:15:3C   | RSSI:               | 0         |        |
| 🗌 Perform Wi-Fi d       | efault when using U | SB interface        |           |        |
|                         |                     |                     | 3         |        |
|                         |                     |                     | Set       | Get    |

**5.** After clicking **Set** button, it'll pop-up the window tip as below shown.

| Please Wait |                                            |  |
|-------------|--------------------------------------------|--|
|             | Please wait as this may take a few seconds |  |

6. IP address will be shown in the "IP address" field and the Wi-Fi logo and IP address will be displayed on the LCD control panel. Note:

IP address should be shown within about 5 to 15 seconds after printer turn on. If not, please refer to steps below to initialize the printer Wi-Fi module settings then to setup it again.

- Remove the cable between the computer and the printer.
- 8. Go to main page, click Add Printer to add the printer via Network.
- **9.** Select the printer and enter the setting page by double clicking the printer.
- Click the Print Test Page button to print the test page via Wi-Fi interface.

| O Broadcast:     IP Address:     Subnet: | 0.0.0.0                       | ×        |
|------------------------------------------|-------------------------------|----------|
| First IP Address<br>10.0.10.1            | Last IP Address<br>10.0.10.10 | +        |
|                                          |                               | E        |
| Printer firmware version befo            | Discover                      | l series |

#### 3.3.3 Initialize the Printer Wi-Fi Setting

**1.** Return to the main page of TSC Console. Select the printer and click **Functions** to expand the page.

| 🛞 TSC  | Consol | e             |            |               |         |                      |                                                                                                    |              |                |            | - c                 | ) × |
|--------|--------|---------------|------------|---------------|---------|----------------------|----------------------------------------------------------------------------------------------------|--------------|----------------|------------|---------------------|-----|
| Printe | rs Fur | nctions Tools | Adv        | anced About   |         |                      | -                                                                                                    |              |                |            |                     |     |
| 90     |        |               | 51         | ふ 町 🖉 🔺 🏭     | € ♥ ₽ € | ¥ 2 <u>4</u>   • ♣ ⊡ | of Group: Group: Group | All          | - 0            |            |                     |     |
|        | Status | Printer       |            | Interface     | Model   | Version              | Serial No.                                                                                                    | Mileage (Km) | Batt. Capacity | Batt. Life | Last Update Time    |     |
|        |        | PS-FF1ABD     | <b>(-)</b> | 192.168.2.113 |         | B1.03.I01 EZC        |                                                                                                    | 0.1835       |                |            | 17/09/2021 11:07:13 |     |
|        |        |               |            |               |         |                      |                                                                                                    |              |                |            |                     |     |
|        |        |               |            |               |         |                      |                                                                                                    |              |                |            |                     |     |
|        |        |               |            |               |         |                      |                                                                                                    |              |                |            |                     |     |
|        |        |               |            |               |         |                      |                                                                                                    |              |                |            |                     |     |
|        |        |               |            |               |         |                      |                                                                                                    |              |                |            |                     |     |
|        |        |               |            |               |         |                      |                                                                                                    |              |                |            |                     |     |

2. Click Wi-Fi Default to initialize the printer Wi-Fi module setting to factory default setting.

| Fun            | ctions   | Tools                 | Advanced |  |  |  |  |
|----------------|----------|-----------------------|----------|--|--|--|--|
| ę.             | Printer  | Printer Configuration |          |  |  |  |  |
| $\odot$        | RTC Se   | etup                  |          |  |  |  |  |
| Ŷ              | SOTI S   | etup                  |          |  |  |  |  |
| 5              | Printer  | Records               |          |  |  |  |  |
| $\oplus$       | Calibra  | ation                 |          |  |  |  |  |
| C              | Reset I  | Printer               |          |  |  |  |  |
| ŵ              | Factor   | y Default             |          |  |  |  |  |
| ₽              | Print Te | est Page              |          |  |  |  |  |
| ψĒ             | Config   | juration F            | age      |  |  |  |  |
| A <sup>2</sup> | Ignore   | AUTO.B                | AS       |  |  |  |  |
| *=             | Enter L  | ine Mod               | e        |  |  |  |  |
| €≣             | Exit Lir | ne Mode               |          |  |  |  |  |
| •              | Wi-Fi D  | Default               |          |  |  |  |  |
| Ð              | Printer  | Restore               |          |  |  |  |  |

# 4. Function

**Functions** shows the settings and functions for the printer, users can access to the page by following below picture's instruction or **double clicking** the established printer in **TSC Console**.

| 🛞 TSC C  | onsol    | e                     |         |       |           |       |            |              |                |            | -          | _      | × |
|----------|----------|-----------------------|---------|-------|-----------|-------|------------|--------------|----------------|------------|------------|--------|---|
| Printers | Fun      | ctions Tools Advanced | About   |       |           |       |            |              |                |            |            |        |   |
| i 🖶 🖸    | ŝ        | Printer Configuration | j 🖉 🗚 📜 | 🖶 🕈 🕄 | 9 🗄 🖪 🗳 🎗 | 4 🗃 🗄 | a ab 🕸 🗄 G | iroup: All   | - 4            |            |            |        |   |
|          | O        | RTC Setup             |         |       |           |       |            | 1            |                |            |            |        | _ |
| S S      | ፍ        | SOTI Setup            | erface  | Model | Versio    | n     | Serial No. | Mileage (Km) | Batt. Capacity | Batt. Life | Last Updat | e Time |   |
|          | 5        | Printer Records       |         |       |           |       |            |              |                |            |            |        |   |
|          | $\oplus$ | Calibration           |         |       |           |       |            |              |                |            |            |        |   |
|          | C        | Reset Printer         |         |       |           |       |            |              |                |            |            |        |   |
|          | ស        | Factory Default       |         |       |           |       |            |              |                |            |            |        |   |
|          |          | Print Test Page       |         |       |           |       |            |              |                |            |            |        |   |
|          | ψĒ       | Configuration Page    |         |       |           |       |            |              |                |            |            |        |   |
|          | A٦       | Ignore AUTO.BAS       |         |       |           |       |            |              |                |            |            |        |   |
|          | *≣       | Enter Line Mode       |         |       |           |       |            |              |                |            |            |        |   |
|          | €≣       | Exit Line Mode        |         |       |           |       |            |              |                |            |            |        |   |
|          | ♥        | Wi-Fi Default         |         |       |           |       |            |              |                |            |            |        |   |
|          | Ð        | Printer Restore       |         |       |           |       |            |              |                |            |            |        |   |

# 4.1 Printer Configuration

**Printer Configuration** contains most functions and setting to the printer, click **Function** on **TSC Console** main page, then click **Printer Configuration** to enter the page.

# 4.1.1 Printer Configuration Overview

| Printer Configuration       |                               |             |           |                      | ×                                      |
|-----------------------------|-------------------------------|-------------|-----------|----------------------|----------------------------------------|
| Printer Configuration       | ure's Tab <sup>smart Ba</sup> | ttery       |           | Chang                | ge <sup>u</sup> thë <sup>™</sup> Unit⊂ |
| Printer Function            | Printer Configuration         |             |           |                      |                                        |
| Calibration                 | Version:                      |             |           |                      |                                        |
| RTC Setup                   | Serial Number:                |             | 1         | TPH S/N:             |                                        |
| Factory Default             | Ribbon Remaining:             | Print       | er Inf    | ormation             |                                        |
| Reset Printer               | Label Count:                  |             | Reset     | Ribbon Saver S/N:    |                                        |
| Print Test Page             | Mileage (Km):                 |             | Reset     | Ribbon Saver Counte  |                                        |
| Configuration Page          | Common RS-232 Blu             | Rrinter-Set | upeTrab 8 | 02.1X SMTP SNTP      |                                        |
| Dump Text                   | Speed:                        |             |           | Ribbon:              | ~                                      |
| Ignore AUTO.BAS             | Density:                      | ~           |           | Ribbon Sensor:       | ~                                      |
| Functions<br>Exit Line Mode | Paper Width:                  | mm          |           | Ribbon Encoder Err.: | <u> </u>                               |
| Enter Line Mode             | Paper Height.                 | mm          |           | Ribbon Saver:        | <u> </u>                               |
|                             | Media Sensor:                 |             | ~         | Head-up Sensor:      |                                        |
| Wi-Fi Default               | Gap:                          |             | mm        | Reprint After Error: | ~                                      |
| IPv6 Setup                  | Post-Print Action:            |             | ~         | Maximum Length:      | mm                                     |
|                             | Reference:                    | P           | rinter    | Setup                |                                        |
| RFID Setup                  | Direction:                    | ~           | $\sim$    | Bline Inten.:        |                                        |
| GPIO Setup                  | Offset:                       |             | dot       | Continuous Inten.:   |                                        |
| Wi-Fi Advanced              | Shift X:                      |             | dot       | Threshold Detection: | ~                                      |
|                             | Shift Y:                      |             | dot       | Print Quality:       | ~                                      |
|                             | Code Page:                    | ~           |           | Standby Time:        | secs                                   |
| Get Status<br>Get Status    | Country Code:                 | ~           |           | Sleep Time:          | mins                                   |
| Save Load                   | Save/Load                     | / Set/ G    | et the    | Settings             | Set Get                                |

#### 4.1.2 Printer Functions

P

Printer Function could be found in Printer Configuration. "Printer Function" will be shown on the left side of the window.

| rinter Function    | Functions          | Description                                                            |
|--------------------|--------------------|------------------------------------------------------------------------|
| Calibration        | Calibrate          | Detect media types and the size of the label                           |
| RTC Setup          | RTC Setup          | Synchronize printer with Real Time Clock on PC                         |
| Factory Default    | Factory Default    | Initialize the printer to default settings                             |
| Reset Printer      | Reset Printer      | Reboot printer                                                         |
| Print Test Page    | Print Test Page    | Print test page according to the specified label size and sensor type. |
| Configuration Page | Configuration Page | Print printer configurations                                           |
| Dump Text          | Dump Text          | Activate the printer to dump mode                                      |
| Ignore AUTO.BAS    | Ignore AUTO.BAS    | Ignore AUTO.BAS file when printer boot up                              |
| Exit Line Mode     | Exit Line Mode     | Exit the line mode to page mode                                        |
| Enter Line Mode    | Enter Line Mode    | Leave page mode and enter line mode                                    |
| Wi-Fi Default      | Wi-Fi Default      | Restore the Wi-Fi settings to defaults.                                |
| IPv6 Setup         | IPv6 Setup         | Enter the IPv6 settings window to configure the settings               |
| RFID Setup         | RFID Setup         | Enter the RFID settings window to configure the settings               |
| GPIO Setup         | GPIO Setup         | Enter the GPIO settings window to configure the settings               |
| Wi-Fi Advanced     |                    | Enter the Wi-Fi module's Advanced Settings window to configure the     |
|                    | WI-FI Advanced     | settings                                                               |

#### 4.1.3 **Printer Information**

Printer Information area allows users to check up printer's information.

|                        |   | Printer Confiduration |  |   |       |                                           |
|------------------------|---|-----------------------|--|---|-------|-------------------------------------------|
| Printer's firmware and |   | Version:              |  |   |       |                                           |
| hardware info          | ← | Serial Number:        |  |   |       | TPH S/N:                                  |
|                        |   | Checksum:             |  |   |       | TPH Odometer:                             |
|                        |   | Ribbon Remaining:     |  | m |       | Cutter S/N:                               |
| Printing and cutting   |   | Label Count:          |  |   |       | Ribbon Saver S/N:                         |
| info                   |   | Cutting Counter:      |  |   | Reset | Ribbon Saver Counter:                     |
|                        |   | Mileage (Km):         |  |   | Reset |                                           |
|                        |   |                       |  |   |       | Printhead, cutter and ribbon saver's info |

#### Note:

The information sent back by the printer here will vary depending on the model, the data will be sent back only if this function is available.

#### 4.1.4 Printer Setup - Common

Printer Information area allows users to check/ set the printer's settings.

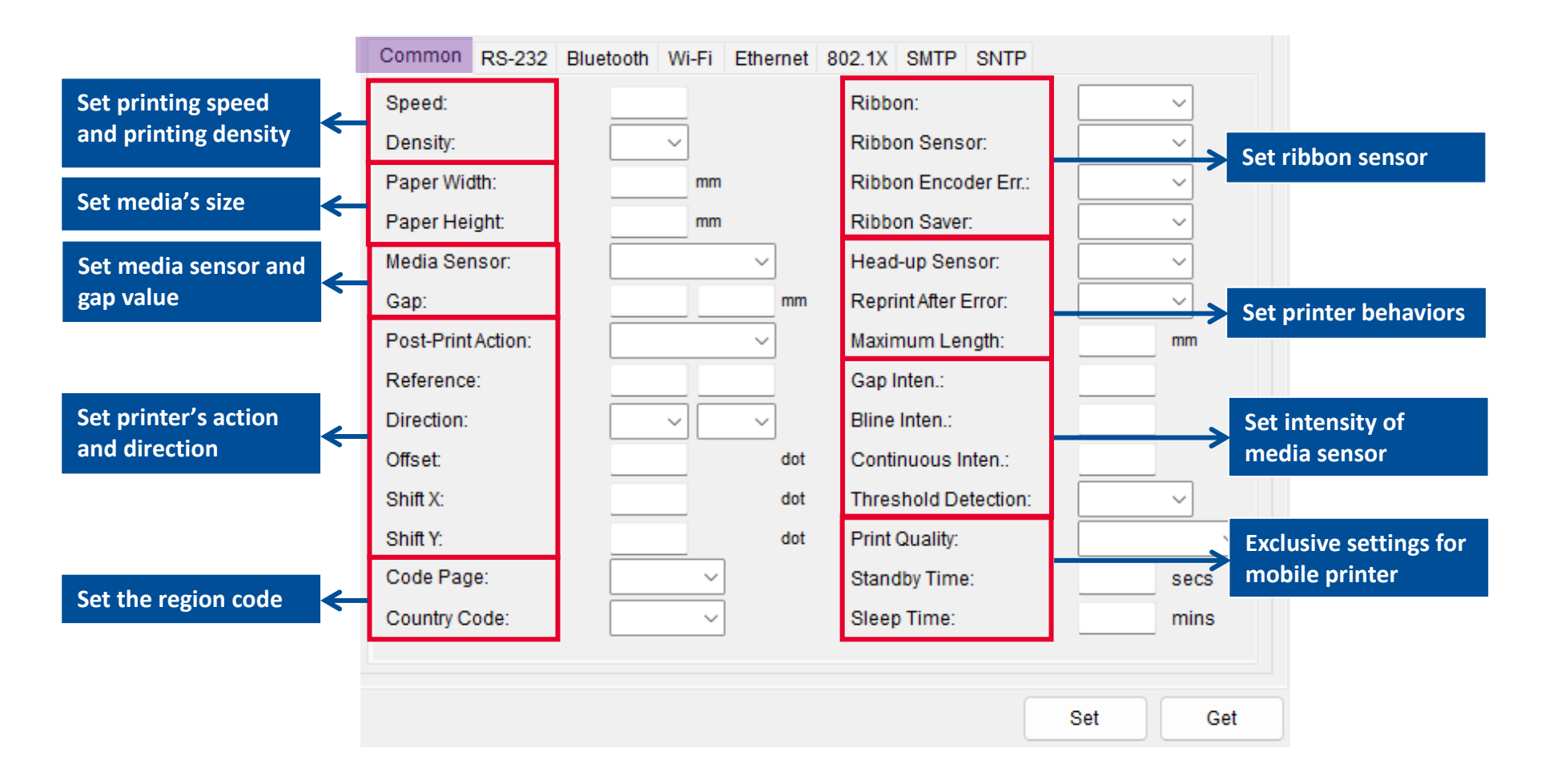

#### 4.1.5 Printer Setup - RS-232

**RS-232** area provides the settings to set up the RS-232 interface.

|              | RS-232 | Bluetooth | WiFi | Ethernet | SMTP | SNTP |
|--------------|--------|-----------|------|----------|------|------|
| Baud Rate    | c      |           |      | ~        |      |      |
| Data Bits:   |        |           |      | ~        |      |      |
| Parity:      |        |           |      | ~        |      |      |
| Stop Bit(s): | :      |           |      | ~        |      |      |

#### 4.1.6 **Printer Setup - Bluetooth**

Bluetooth area provides users to check and set printers' Bluetooth settings.

| Common RS-232 Bluetooth M<br>Built-in Bluetooth Information | Wi-Fi Ethernet SMTP SNTP |                                                                  |
|-------------------------------------------------------------|--------------------------|------------------------------------------------------------------|
| BT Pair Mode:<br>BT Pin Code:                               | <u> </u>                 | Bluetooth information                                            |
| BT MAC Address:<br>BT Version:                              |                          |                                                                  |
| External Bluetooth Module                                   | Setup                    | Setup for external<br>Bluetooth module                           |
| XPico270 Module                                             | nable BT Disable BT      | Enable/Disable the<br>Bluetooth on XPico<br>WiFi+BT combo module |
|                                                             | Γ                        | Set Cet                                                          |

#### 4.1.7 Printer Setup - Wi-Fi

Wi-Fi area is used to check & set printers' Wi-Fi settings.

For setting up the Wi-Fi, please refer to **Set Wi-Fi and Add to TSC Console Interface**.

| Common RS-232 B     | luetooth Wi-Fi Ether    | rnet 802.1X SMTP    | SNTP     |        |
|---------------------|-------------------------|---------------------|----------|--------|
| Wi-Fi Module        |                         |                     |          |        |
| SSID:               |                         | EAP Type:           | ~        |        |
| WLAN Encryption:    | ~                       | Username:           |          |        |
| Key:                |                         | Password:           |          |        |
| DHCP:               | ~                       |                     | Filename | Browse |
| IP Address:         | 0.0.0.0                 | CA Certificate:     |          |        |
| Subnet Mask:        | 0.0.0.0                 | Client Certificate: |          |        |
| Gateway:            | 0.0.0.0                 | Private Key:        |          |        |
| Primary DNS IP:     | 0.0.0.0                 | EAP-FAST PAC:       |          |        |
| Secondary DNS IP:   | 0.0.0.0                 | Fast BSS Transition |          |        |
| Raw Port:           |                         | (802.11r):          |          |        |
| Printer Name:       |                         | Wi-Fi Version:      |          |        |
| MAC Address:        |                         | RSSI:               |          |        |
| 🗌 Perform Wi-Fi def | fault when using USB ir | nterface            |          |        |
|                     |                         |                     |          |        |
|                     |                         |                     | Set      | Get    |

#### 4.1.8 Printer Setup - Ethernet

**Ethernet** area is used to check & set printers' Ethernet settings.

For setting up the Ethernet, please refer to **Set Ethernet and Add to TSC Console Interface**.

| Common RS-232 Bluetoo | th Wi-Fi Ethernet 802.1X | SMTP SNTP |
|-----------------------|--------------------------|-----------|
| 0.01400               | 0.01/10/10               |           |
| O DHCP                |                          |           |
| IP Address:           | 0.0.0.0                  |           |
| Subnet Mask:          | 0.0.0.0                  | Set       |
| Gateway:              | 0.0.0.0                  |           |
| MAC Address:          |                          |           |
| Primary DNS IP:       | 0.0.0.0                  |           |
| Secondary DNS IP:     | 0.0.0.0                  | Set       |
| Printer Name:         |                          | Set       |
| Raw Port:             |                          | Set       |
|                       |                          |           |
|                       |                          | Set Get   |

### 4.1.9 Printer Setup – 802.1X (for Ethernet)

802.1X area is used to set printers' Ethernet 802.1X settings.

| Commo | n RS-232       | Bluetooth | Wi-Fi | Ethernet   | 802.1X | SMTP     | SNTP |     |
|-------|----------------|-----------|-------|------------|--------|----------|------|-----|
|       |                |           |       |            |        |          |      |     |
| EA    | P Mode:        |           |       |            |        |          | ~    |     |
| EA    | P Identity:    |           |       |            |        |          |      |     |
| Us    | ser Name:      |           |       |            |        |          |      |     |
| Us    | ser Passwor    | d:        |       |            |        |          |      |     |
|       |                |           |       | Filena     | ame    | Brow     | /se  |     |
| CA    | Certificate:   |           |       |            |        |          |      | Set |
| Cli   | ient Certifica | te:       |       |            |        |          |      |     |
| Cli   | ient Key:      |           |       |            |        |          |      |     |
| Cli   | ient Key Pas   | sword:    |       |            |        |          |      |     |
| TL    | S Version:     |           | 0 1.  | 0 (        | 0 1.1  | 0        | 1.2  |     |
| Ve    | rify TLS Cert  | ificate:  | Se Se | erver Cert | CI     | ient Cer | t    |     |
| Le    | ave 802.1X     | Timeout:  |       |            |        | min      | S    |     |

#### 4.1.10 Printer Setup - SMTP (Simple Mail Transfer Protocol)

When **SMTP** setup is complete, printer will automatically send receiver a mail of notification in case the printer is in error state. Note: Only support firmware A2.13 or above version (Ethernet / Wi-Fi).

| Common RS-232 Bluetooth Wi-Fi | Ethernet | 802.1X | SMTP | SNTP |     |
|-------------------------------|----------|--------|------|------|-----|
|                               |          |        |      |      |     |
| SMTP Server:                  |          |        |      |      |     |
| SMTP Authentication:          |          |        |      |      | -   |
| ○ Disable ○ Ena               | ble      |        |      |      |     |
| Username:                     |          |        |      |      |     |
| Password:                     |          |        |      |      |     |
| i assword.                    |          |        |      |      | Set |
| Sender E-mail Address:        |          |        |      |      | ]   |
| Receiver E-mail Address:      |          |        |      |      |     |
| Error Notification:           |          | 0      | OFF  |      | _   |
|                               |          |        |      |      |     |
| Notify Mileage Interval:      |          | K      | ſm   |      |     |

#### 4.1.11 Printer Setup - SNTP (Simple Network Time Protocol)

**SNTP** allows user sync printer system clock with ethernet timing. **Note: Only support firmware A2.13 or above version (Ethernet / Wi-Fi).** 

| C | ommon             | RS-232                   | Bluetooth | Wi-Fi | Ethernet | 802.1X | SMTP | SNTP |    |     |
|---|-------------------|--------------------------|-----------|-------|----------|--------|------|------|----|-----|
|   |                   |                          |           |       |          |        |      |      |    |     |
|   | Synchr            | onize Cloo               | ck:       | 0     | ON       | O OF   | FF   |      |    |     |
|   | SNTP              | Server 1:                |           |       |          |        |      |      |    |     |
|   | SNTP              | Server 2:                |           |       |          |        |      |      |    |     |
|   | SNTP              | Server 3:                |           |       |          |        |      |      |    | Set |
|   | Update<br>(Etherr | e Interval:<br>net Only) |           |       | H        | Hour   |      | Minu | te |     |
|   | Time Z            | one:                     |           |       |          |        |      | ```  | -  |     |

#### 4.1.12 Features Tab - Emulation

Emulation provides ZPL and DPL language setting on TSC printers.

| Printer Configuration Emulation TPH Care Smart Battery |                                                           |
|--------------------------------------------------------|-----------------------------------------------------------|
| Z D                                                    | Z D                                                       |
| Darkness: 0 ~ 30                                       |                                                           |
| Tear Off Pos:120 ~ 120                                 | Heat:         0 ~ 30           Print Speed:               |
| Print Width: dot                                       |                                                           |
| Control Prefix:                                        | Cut By Amount:     1 ~ 9999       Format Attribute:     ✓ |
| Delimiter Char:                                        | Barcode Magnification: 0 ~ 99                             |
| Media Power Up:                                        | Dot Width Multiplier: 🛛 🗸 dot                             |
| Head Close:                                            | Dot Height Multiplier: 🛛 🗸 dot                            |
| Left Position:9999 ~ 9999                              |                                                           |
|                                                        | Label Width: mm                                           |
|                                                        | Present Sensor:                                           |
|                                                        | Control Codes:                                            |
|                                                        | Column Offset: mm                                         |
|                                                        | Row Offset: mm                                            |
|                                                        |                                                           |

#### 4.1.13 Features Tab – TPH Care

**TPH Care** provides users to check the condition of the print head and be able to set the dot failure threshold for indicating errors when the threshold is triggered.

|                                                                             | Printer Configuration                                                                                                    | ×            |                                                                                    |
|-----------------------------------------------------------------------------|----------------------------------------------------------------------------------------------------|--------------|------------------------------------------------------------------------------------|
| This option is used to enable (ON)/<br>disable (OFF) the TPH care function. | Printer Configuration Emulation TPH Care Smart Battery TPH Care Auto Protection: ON  Unhealthy TPH dot number: (Current) 0 Unhealthy TPH dot number: (Warning Condition) 1 | Unit: inch ~ | This option is used to set the treshhold for unhealthy TPH dot number.             |
| This option is used to check the numbers of unhealthy TPH dot element.      |                                                                                                    |              | This image is used to check the relative position of the unhealthy TPH dot.        |
| This option is used to detect, the unhealthy TPH dot.                       |                                                                                                    |              |                                                                                    |
| This option is used to save the image to .png file.                         | Get TPH Care Profile TPH Test Page Save Image                                                                                                    |              | This option is used to print a TPH test<br>image to check the TPH printing result. |

- 1. Enable the TPH Care function. (Note: The default is disabled/OFF.) Then click "Get TPH care profile" button and a diagram will show in the area above.
- 2. If the profile is flat, it means that the print head is good. Check "Unhealthy TPH dot number". If the result is zero (0), that means the print head is good.
- 3. Bad dots are presented as a spike in the profile. The arrow in below profile indicates the presence of potentially damaged dots and printer will stop printing.

| TPH Care Auto Protection:                                                                                                    | ON         | •   |                                                                                                    |
|----------------------------------------------------------------------------------------------------|------------|-----|----------------------------------------------------------------------------------------------------|
| Unhealthy TPH dot num                                                                                                    | iber:      | 1   | Unhealth TPH dot number: 1 Condition+1<br>(Warning condition)                                                    |
| elleradolanderder                                                                                                    | vk-pMpvnyk | ywy | unannahanaranahananahananahananahan                                                                              |
| a service of the service of the serv | -          | 1.5 | and the second second second second second second second second second second second second second second second |

### 4.1.14 Features Tab – Smart Battery

Smart Battery shows the battery information of the printer (Mobile Printers only.)

| Printer Configuration | Emulation | TPH Care | Smart Battery |       |
|-----------------------|-----------|----------|---------------|-------|
|                       |           |          |               |       |
| Battery Serial Nu     | mber:     | _        |               |       |
| Current Voltage:      |           |          |               | ۷     |
| Capacity:             |           |          |               | %     |
| Temperature:          |           |          |               | °C    |
| Discharged Time       | es:       |          |               | times |
| Manufacture Date      | 9:        |          |               |       |
| Healthy Status:       |           |          |               |       |

# 4.2 SOTI Setup

**SOTI Setup** could setup the required parameters for printers to work with **SOTI Connect**. Note: Once the printer is connected to the SOTI, the bulb of the status would turn into green color.

| Fun | ctions Tools Advanced | SOTI Setup                |       |        |        | ×                          |
|-----|-----------------------|---------------------------|-------|--------|--------|----------------------------|
| ę,  | Printer Configuration | File                      |       |        |        |                            |
| Θ   | RTC Setup             | MQTT Server Configuration |       |        |        |                            |
| ፍ   | SOTI Setup            | MQTT Server:              |       |        |        |                            |
| 5   | Printer Records       | MQTT Server Port:         | 1883  |        |        |                            |
| ⊕   | Calibration           | MQTT Username:            |       |        |        |                            |
| ē   | Reset Printer         | MQTT Password:            |       |        |        |                            |
| â   | Factory Default       | MQTT Secured:             | O TLS | ○ None |        |                            |
| -   | Print Test Page       | Certificate Files         |       |        |        |                            |
| ų E | Configuration Page    | MQTT CA:                  |       |        | Browse | Clear                      |
| A"  | Ignore AUTO.BAS       | MQTT Client Cert:         |       |        | Browse | Clear                      |
|     | Enter Line Mode       | MQTT Private Key:         |       |        | Browse | Clear                      |
| €≣  | Exit Line Mode        | Private Key Password:     |       |        |        |                            |
| Ø   | Wi-Fi Default         | File Store CA:            |       |        | Browse | Clear                      |
| Ð   | Printer Restore       |                           |       |        |        |                            |
|     |                       | SOTI                      |       |        |        |                            |
|     |                       | SOTI Tenant ID:           |       |        |        |                            |
|     |                       | SOTI Agent ID:            |       |        |        |                            |
|     |                       | Status<br>💡               | Set   | Get    |        | nitialize SOTI<br>Settings |

### 4.3 Printer Records

**Printer Records** could check out the printer information, including raw data, life cycle, media usage, and TPH resistance profile. Follow below instruction to open the **Printer Records**:

Go to TSC Console main page > select the printers > click **Printer Records** in the Tool menu or right click on printer to find the option to enter in the **Printer Records** page.

| Name F                 | 'S-FF02BF            | ~           | -> Filter by na    | me               |                | Clear Records: |
|------------------------|----------------------|-------------|--------------------|------------------|----------------|----------------|
| nterface U             | SB                   |             |                    |                  |                | Export:        |
|                        |                      |             | Start: 2022/ 1/ 1  |                  | End: 2022/ 1/  | 19             |
| w Data Life Cycle Medi | a Usage TPH resistan | ce profile  | Available inf      | ormation that ca | n be checked   |                |
| 100 v Per Pa           | ge                   |             |                    |                  | Unit: inch 🗸 I | Hide Offline   |
| Time                   | Printer Name         | Interface   | Model Name         | Status           | IP Address     | Firmware Ver   |
| 2022/1/19 2:04:34 PM   | PS-FF02BF            | USB         | DA200              | Ready            | -              | A2.12 EZD      |
| 2022/1/19 1:59:18 PM   | PS-FF02BF            | USB         | DA200              | Ready            | -              | A2.12 EZD      |
| 2022/1/19 1:54:02 PM   | PS-FF02BF            | USB         | DA200              | Ready            | -              | A2.12 EZD      |
| 2022/1/19 1:48:45 PM   | PS-FF02BF            | Data inform |                    |                  | -              | A2.12 EZD      |
| 2022/1/19 1:43:29 PM   | PS-FF02BF            | Data Inform | hation will displa | ay on this area  | -              | A2.12 EZD      |
| 2022/1/19 1:38:13 PM   | PS-FF02BF            | USB         | DA200              | Ready            | -              | A2.12 EZD      |
| 2022/1/19 1:32:57 PM   | PS-FF02BF            | USB         | DA200              | Ready            | -              | A2.12 EZD      |
| 2022/1/19 1:27:40 PM   | PS-FF02BF            | USB         | DA200              | Ready            | -              | A2.12 EZD      |
|                        |                      |             |                    |                  |                |                |

# 5. Tools

In this section, users are able to set up the printer by Comm Tool, or download and edit the files by File Manager and Bitmap Font Manager.

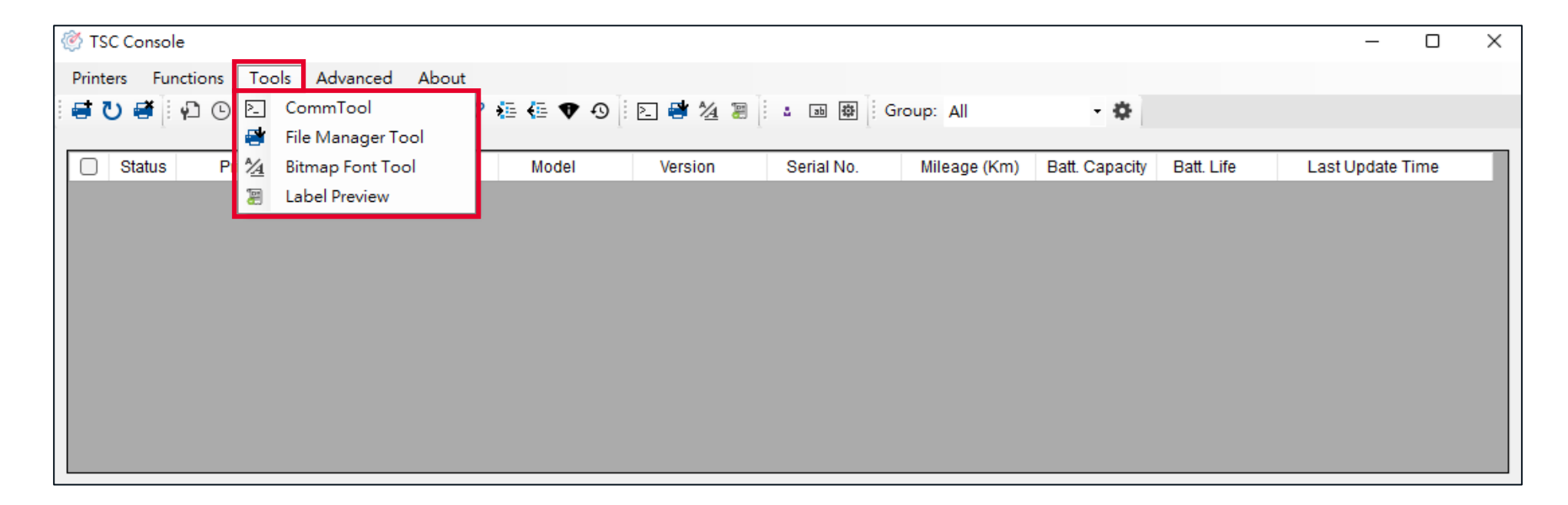

### 5.1 Comm Tool

**CommTool** supports programming languages and the hex data commands.

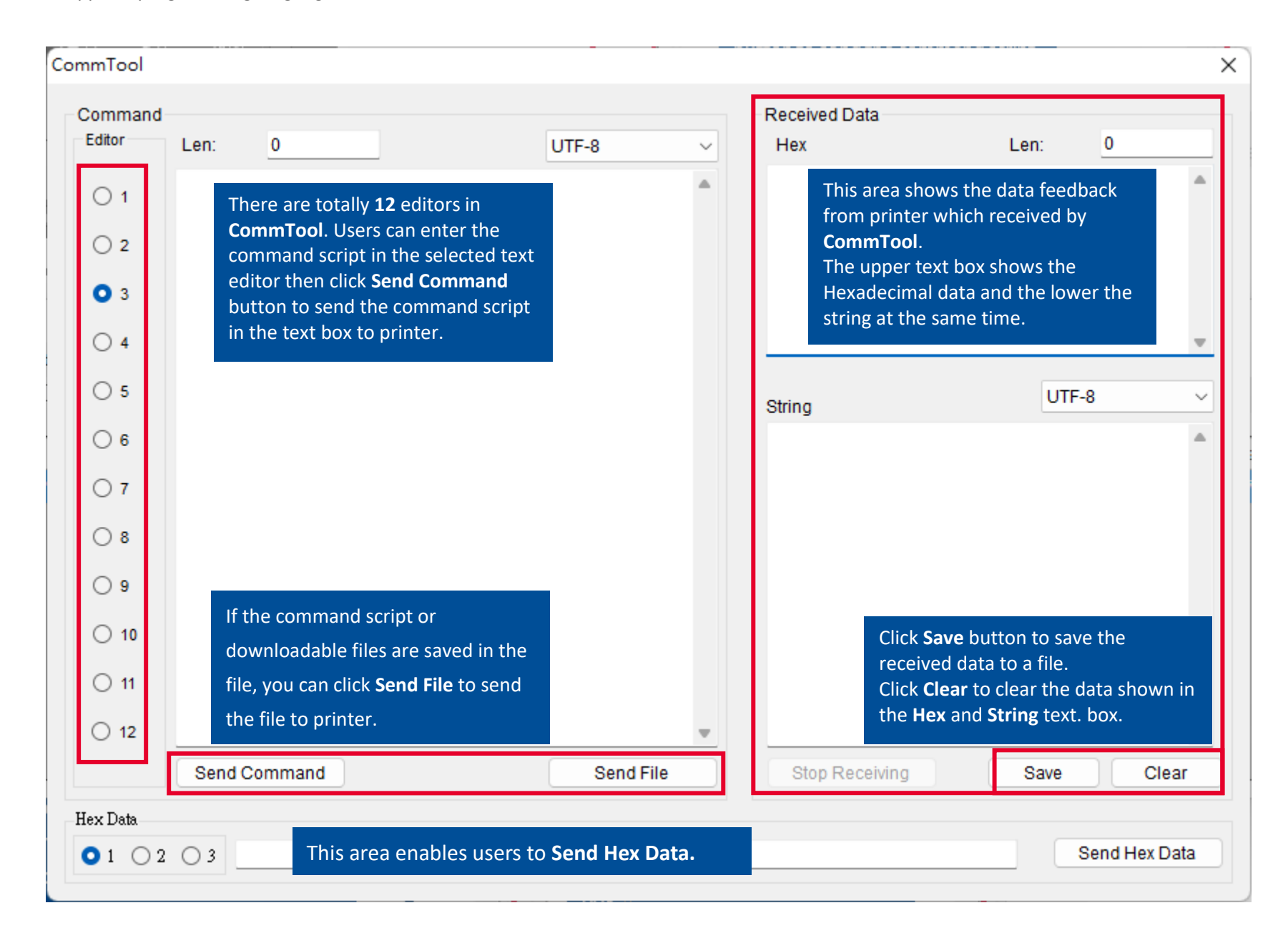

# 5.2 File Manager Tool

File Manager helps users download files and delete files from printers' memory.

- **File Download** shows the interface for selecting file types, filename and download destination.
- **File Information** indicates downloaded files and available memory, deleting files in the selected memory device.

| File Manager Tool |          |                 |                  |                 | ×  |
|-------------------|----------|-----------------|------------------|-----------------|----|
| File Download     |          | File Informatio | on               |                 |    |
| File Type         | ~        | Printer:        | PS-FF2323        |                 | ~  |
|                   | Browse   | Memory Dev      | ice<br>O FLASH 🔿 | CARD USB        |    |
| Filename          |          |                 |                  | Dhysical Space: |    |
| File Size         | Bytes    |                 |                  | Physical Space. | КВ |
| Memory Device     | FLASH V  |                 |                  | Free Space:     |    |
| Save to file:     |          |                 |                  |                 | КВ |
|                   |          |                 |                  | Remove          |    |
|                   | Download |                 |                  | Get             |    |
|                   | Download |                 |                  | Format          |    |
|                   |          |                 |                  |                 |    |

#### 5.2.1 Download Files

Below steps will demonstrate how to download the files to the printer:

- 1. Choose the File Type.
- 2. Select Browse to find the file.
- **3.** Specify the **Momory Device** to be stored with.
- **4.** Import file to printer by clicking **Download.**

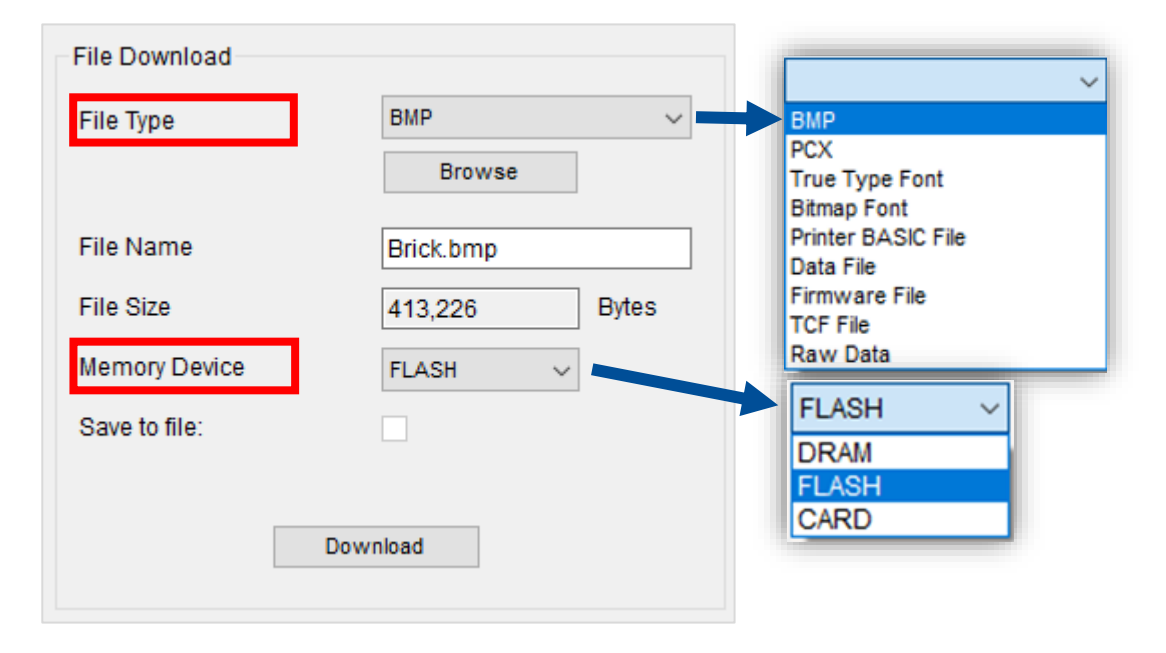

Note:

- BPM, PCX, True Type Font, Bitmap Font, Printer BASIC File, and Data File will automatically generate the header and save to specified memory device through File Manager before downloading.
- Enable Save to File could save the file to memory device as well.

#### 5.2.2 Manage the Storage

Below steps will demonstrate how to manage the storage from the printer:

- **1.** Specify the **Memory Device** and click **Get.**
- 2. Delete the file by clicking **Remove.**
- **3.** Click **Format** to clean the memory.

| File Information        |                 | 1 |
|-------------------------|-----------------|---|
| Printer: PS-80E984      | ~               |   |
| Memory Device<br>O DRAM | ○ CARD ○ USB    |   |
| Brick.bmp               | Physical Space: |   |
|                         | 131072 КВ       |   |
|                         | Free Space:     |   |
|                         | 80348 KB        | ; |
|                         | Remove          |   |
|                         | Get             | ] |
|                         | Format          | ] |

# 5.3 Bitmap Font Manager

**Bitmap Font Manager** could convert the selected TTF font into printer format bitmap font. Both fixed pitch and variable pitch bitmap font are supported.

| Font Select                    |                             | Standard Encode       |                    |
|--------------------------------|-----------------------------|-----------------------|--------------------|
| Font Encode                    | Standard Encode $\sim$      | Font Mapping          | Full ASCII Mapping |
| Font Pitch                     | Variable Pitch $\sim$       | Character Start ASCII | 32                 |
| Printer Device                 | FLASH $\sim$                | Character End ASCII   | 255                |
| Windows Font Name<br>Font Size | Arial                       | Encode by Table       | ^                  |
| ABCD                           | Select Font<br>Preview Font |                       |                    |
| Printer Font Name              | FON TOO1                    |                       |                    |
| Font Width                     | 14                          |                       |                    |
| Font Height                    | 16                          |                       | ×                  |
| Italic Width                   | 0                           | Load                  | Save               |
| Code Page                      | 1252                        | Save Font             | Download Font      |
| Anti-Alias                     |                             |                       |                    |

#### 5.3.1 Download Fonts to Printer

Below steps will demonstrate how to download fonts to the printer:

1. Set up font setting and Printer Device.

| Font Select    |                 |   | Standard Encode       |                             |
|----------------|-----------------|---|-----------------------|-----------------------------|
| Font Encode    | Standard Encode | ~ | Font Mapping          | Full ASCII Mapping $~\sim~$ |
| Font Pitch     | Variable Pitch  | ~ | Character Start ASCII | 32                          |
| Printer Device | FLASH           | ~ | Character End ASCII   | 255                         |

2. Select Font and click **Download Font** to finith settings.

| Windows Font Name<br>Font Size | Arial Unicode MS | Encode by Table |               |
|--------------------------------|------------------|-----------------|---------------|
| ABCD                           | Preview Font     |                 |               |
| Printer Font Name              | FON TOO1         |                 |               |
| Font Width                     | 32               |                 |               |
| Font Height                    | 43               |                 |               |
| Italic Width                   | 0                | Load            | Save          |
| Code Page                      | 1252             | Save Font       | Download Font |
| 🗌 Anti-Alias                   |                  |                 |               |

#### 3. Check File Manager.

| Memory Devi<br>O DRAM | ICE<br>I FLASH | ⊖ ca | RD          | O USB               |    |
|-----------------------|----------------|------|-------------|---------------------|----|
| FONT001               |                |      | Phys<br>131 | sical Space:<br>072 | КВ |

### 5.4 Label Preview

Label Preview enables user to preview the label by TSPL command or loading the file.

Note: This function is only supported after firmware version 2.13

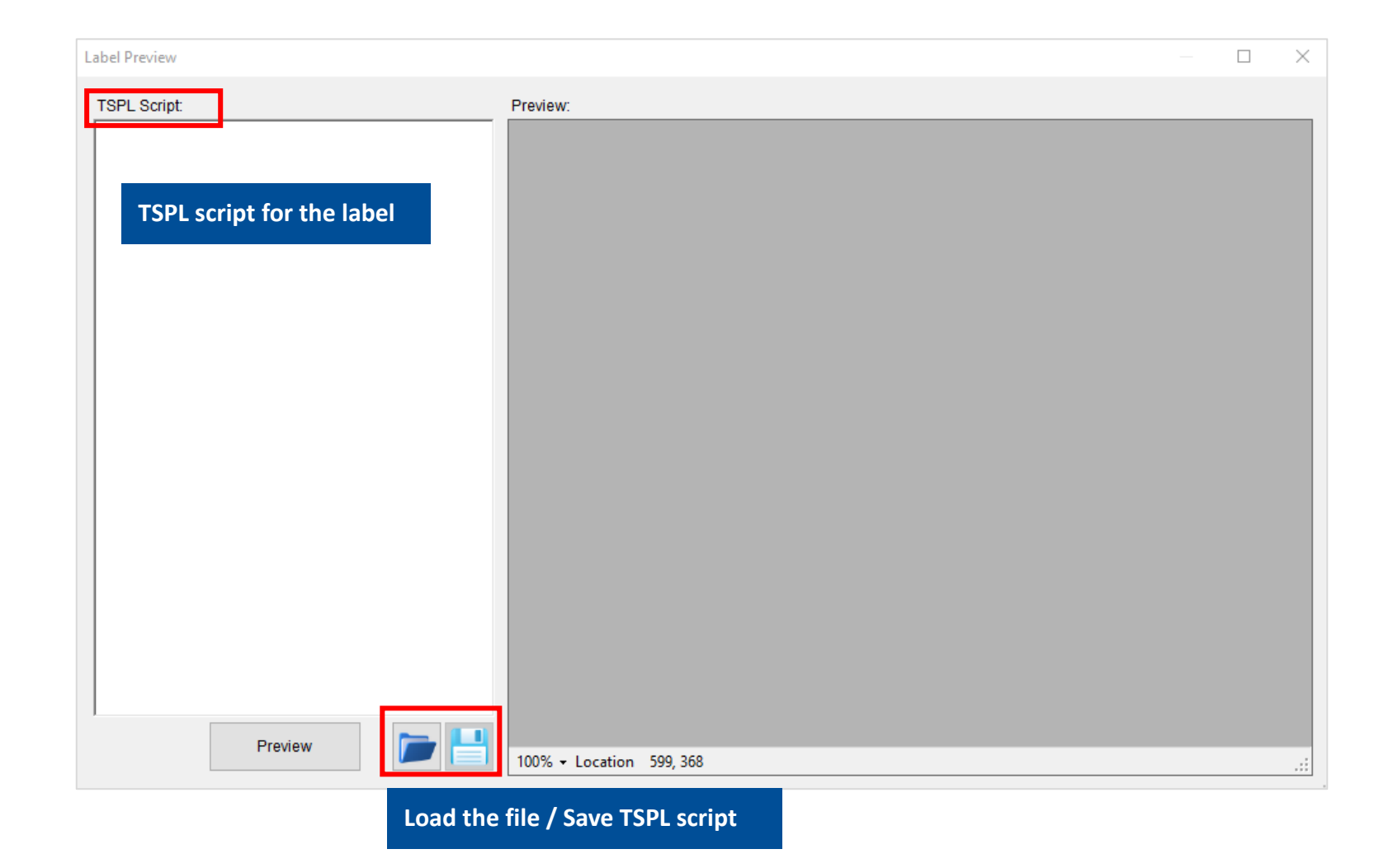

# 6. Advanced

In Advanced section, users are able to set the group setting, set the password and alert, and adjust preference through TSC console to the printer.

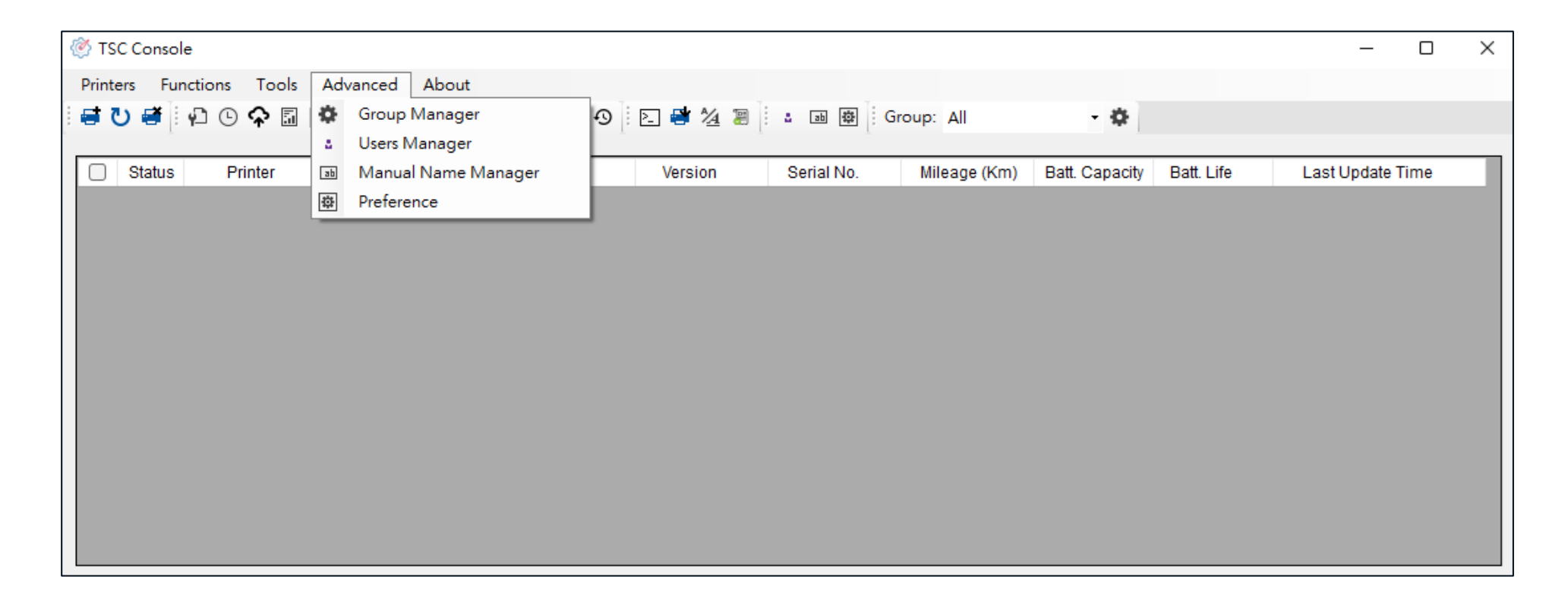

# 6.1 Group Manager

Use **Group Manager** to select and filter the certain interface to make it easier to setup printers. Click **Advanced** to access **Group Manager** or click on the **Quick Access Icon** as below.

| Print      | ers Fur  | nctions Tools | Adva         | nced About  |           |                  |          |         |                |            |                   |
|------------|----------|---------------|--------------|-------------|-----------|------------------|----------|---------|----------------|------------|-------------------|
| <b>e</b> ( | ט 🗃 🗄    | ₽ © ♠   ⊕     | ני <b>כי</b> | î 🗐 🖉 🗚 🏭   | 🖶 🗣 🛛 🔁 🐸 | 1 <u>4</u> : 🖡 🔤 | Group: A | I       | - <b>\$</b>    |            |                   |
|            | Status   | Printer       |              | Interface   | Model     | Version          | Serial   | Mileage | Batt. Capacity | Batt. Life | Last Update       |
|            | <b>.</b> | LPT1          | æ            | LPT1        |           |                  |          |         |                |            | 9/24/2020 2:43:35 |
|            | 9        | LPT2          | ¢            | LPT2        |           |                  |          |         |                |            | 9/24/2020 2:43:35 |
|            | 9        | PS-E01DE6     | <b>‹</b> ·›  | 10.0.10.202 | MB240     | A2.12.G12 EZD    | 123      | 0.2062  |                |            | 9/24/2020 2:43:38 |
|            | 9        | PS-80E984     | ψ            | USB         | TX210     | B1.23 EZD        |          | 0.0048  |                |            | 9/24/2020 2:43:36 |
|            | 9        | PS-E23C8E     | ψ            | USB         | MB340     | A2.12 EZD TCF    |          | 0.1376  |                |            | 9/24/2020 2:43:36 |
|            |          |               |              |             |           |                  |          |         |                |            |                   |
|            |          |               |              |             |           |                  |          |         |                |            |                   |
|            |          |               |              |             |           |                  |          |         |                |            |                   |
|            |          |               |              |             |           |                  |          |         |                |            |                   |
|            |          |               |              |             |           |                  |          |         |                |            |                   |
| <          |          |               |              |             |           |                  |          |         |                |            | >                 |

#### 6.1.1 **Group the Certain Interface**

- Enter the Group Ma 1.
- Type the Group Na 2.
- Select the Interface 3.

Printers Functions

đ

Status

9

9

0 🖶

- Click Add to comple 4.
- Back to interface a 5.

|                                                                       |                      |                        |            | Group Manager    |                                |           |                             |             | >                 |
|-----------------------------------------------------------------------|----------------------|------------------------|------------|------------------|--------------------------------|-----------|-----------------------------|-------------|-------------------|
| the Group Ma                                                          | nag                  | er. 🌣                  |            | Group Nam        | e: Group1                      |           |                             |             |                   |
| the Group Nan<br>the Interface.<br>Add to complete<br>to interface an | ne.<br>te se<br>d se | etting.<br>lect Group. |            | Interfac         | e:<br>All<br>USB<br>COM<br>LPT | ) Ne      | twork<br>IP Range:<br>0.0.0 | ~ 255.255.2 | 255.255           |
|                                                                       |                      |                        |            | Mode             | el:                            | O Moo     | del Name:                   |             |                   |
|                                                                       |                      |                        |            | Add              | Name                           | Interface | IP Range                    | N           | lodel             |
|                                                                       |                      |                        |            | Modify<br>Delete |                                |           |                             |             |                   |
|                                                                       |                      |                        |            |                  |                                |           |                             |             |                   |
| ctions Tools                                                          | Adva                 | nced About             |            |                  |                                | •         |                             |             |                   |
| ₽©¢ ⊕                                                                 | ני<br>ני             | ĥ II 48 ▲? 🏭           | 4E 🗣 🛛 🖻 😫 | ½ <b>∴</b> ♣ ab  | 🕸 Group: G                     | ROUP 1    | ÷¢                          |             |                   |
| Printer                                                               |                      | Interface              | Model      | Version          | Serial                         | Mileage   | Batt. Capacity              | Batt. Life  | Last Updat        |
| PS-80E984                                                             | ψ                    | USB                    | TX210      | B1.23 EZD        |                                | 0.0048    |                             |             | 9/24/2020 3:13:54 |
| PS-E23C8E                                                             | ψ                    | USB                    | MB340      | A2.12 EZD TCF    |                                | 0.1376    |                             |             | 9/24/2020 3:13:53 |
|                                                                       |                      |                        |            |                  |                                |           |                             |             | /                 |

# 6.2 Users Manager

This function allows user to set the password on **TSC Console** for protecting printers' setting.

- 1. Enter the User ID and Password.
- 2. Click Add to complete setup and TSC Console will restart.

| Jsers Manager                                                                         |                                                                    | × |                                    |
|---------------------------------------------------------------------------------------|--------------------------------------------------------------------|---|------------------------------------|
| User Information<br>User ID TEST<br>Password *****<br>O Administrator O User          | User Permission<br>Add / Remove Printer<br>Modify Printer Settings |   | TSC Console Login                  |
| Add     Modify     Delete       User ID     Account Type       TEST     Administrator | -Available Group                                                   |   | User ID:<br>Password:<br>OK Cancel |

# 6.3 Manual Name Manager

Manual Name Manager provides the function which could help users modify printers' name making it more recognizable.

Edit the manual name by using **Batch Modification** or **double click** the **Manual Name Column** 

| Manual Name Manager |          |             |             |                        |                        |
|---------------------|----------|-------------|-------------|------------------------|------------------------|
| Batch Modification  |          |             |             |                        | Manual Name (Editable) |
| Prefix String:      | Printer_ | Starting    | Number: 0   | Apply Clear All        | Printer_0              |
|                     |          |             |             |                        | Printer_1              |
| Printer Name 🔺      | Mode     | I           | Interface   | Manual Name (Editable) |                        |
| PS-80E984           |          | ψ           | USB         | A                      |                        |
| PS-E01DE6           |          | <b>(··)</b> | 10.0.10.202 | B                      |                        |
|                     |          |             |             |                        |                        |
|                     |          |             |             |                        |                        |
|                     |          |             |             |                        |                        |
|                     |          |             |             |                        |                        |
|                     |          |             |             |                        |                        |
|                     |          |             |             |                        |                        |
|                     |          |             |             |                        |                        |
|                     |          |             | ОК          |                        |                        |

# 6.4 Preference

| Run at Windows S                                                       | Startup                     | Mainview Data Field                                                                                                    |
|------------------------------------------------------------------------|-----------------------------|----------------------------------------------------------------------------------------------------|
| On/Off:<br>Show Offline Printe<br>On/Off:                              | OFF ~                       | <ul> <li>Model Name</li> <li>Firmware Version</li> <li>Serial Number</li> <li>Printed Mileage</li> </ul>                         |
| Command Port<br>Set<br>Auto Refresh Statu<br>On/Off:<br>Time Interval: | up<br>JS<br>ON ~<br>5 min ~ | <ul> <li>Smart Battery Capacity</li> <li>Warning Threshold 20 %</li> <li>Smart Battery Life</li> <li>Last Update Time</li> </ul> |
| Auto Renew IP Ado<br>On/Off:<br>Subnet:                                | dress<br>ON ~<br>Setup      | Language<br>English ~                                                                                                    |

**Preference** provide users functions to adjust system settings and languages.

# 7. Revision History

| Date | Content | Editor |
|------|---------|--------|
|      |         |        |
|      |         |        |

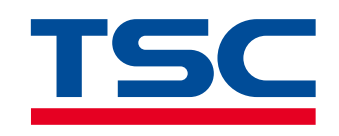

www.tscprinters.com